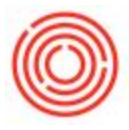

## **PdO Close Wizard**

## A quick how to guide for using the PdO Close Wizard:

Open the PdO Close Wizard:

| ottf               |                                 | picate               |          |     |  |  |  |  |
|--------------------|---------------------------------|----------------------|----------|-----|--|--|--|--|
|                    | Modules Drag & Relate My Menu   |                      |          |     |  |  |  |  |
| -2                 | Production                      |                      |          |     |  |  |  |  |
|                    | Production Forms                |                      |          |     |  |  |  |  |
|                    | C Automation                    |                      |          |     |  |  |  |  |
|                    | PdO Creation Wizard             |                      |          |     |  |  |  |  |
| PdO Release Wizard |                                 |                      |          |     |  |  |  |  |
|                    | 🔲 PdO Close Wizard              |                      |          |     |  |  |  |  |
|                    | 🗖 Ma                            | ster Production Assi | gnment   | 100 |  |  |  |  |
|                    | Packaging Run                   |                      |          |     |  |  |  |  |
|                    | Bill of Materials               |                      |          |     |  |  |  |  |
|                    | Production Order                |                      |          |     |  |  |  |  |
|                    | Procurement Confirmation Wizard |                      |          |     |  |  |  |  |
|                    | 🗖 Receip                        | t from Production    |          |     |  |  |  |  |
|                    | 🔲 Issue f                       | for Production       |          |     |  |  |  |  |
|                    | Update                          | Parent Item Prices   | Globally | 12  |  |  |  |  |

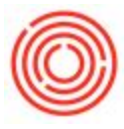

| start Date 11/01/1 | 7 En     | d Date 09/11/18       | Close     | Date | 06/1 | 11/18   | Process Type All          | <ul> <li>Status</li> </ul> | Released/Received * | Search        |  |
|--------------------|----------|-----------------------|-----------|------|------|---------|---------------------------|----------------------------|---------------------|---------------|--|
| Producti           | on Order | Prod Date             | Batch     |      | Ite  | em Code | Item Name                 | Status                     | Planned Qty         | Completed Qty |  |
| ✓ ⇒ 10608          |          | 11/08/17              | IPA45Webi | nar  | 4    | DH1003  | Dry Hopped Beer - IPA     | Released                   | 60.000              | 0.000         |  |
| ✓ → 10604          |          | 11/08/17              | POR22pdo  |      |      | W1005   | Wort - Portlandia Porter  | Released                   | 30.000              | 0.000         |  |
| 🗌 🤿 10621          |          | Constant State        | TNK       |      |      | BB1001  | Bright Beer - Amber Ale   | Received                   | 27.000              | 27.000        |  |
| 🗌 🤿 10623          |          | Choose yo             | our por   | R    |      | GB1003  | Green Beer - IPA          | Received                   | 30.000              | 30.000        |  |
| 0622               |          | PdOs to               | por       | R    |      | W1003   | Wort - IPA                | Received                   | 30.000              | 30.000        |  |
| 0610               |          | close.                | Do        |      |      | W1005   | Wort - Portlandia Porter  | Released                   | 30.000              | 0.000         |  |
| 🗌 🤿 10591          |          | and the second second |           |      |      | GB1006  | Green Beer - Blonde Bock  | Released                   | 30.000              | 0.000         |  |
| 🗌 🤿 10590          |          | 11/12/17              | BBK204    |      |      | W1006   | Wort - Blonde Bock        | Released                   | 30.000              | 0.000         |  |
| 🗌 🤿 10609          |          | 11/14/17              | IPA45Webi | nar  |      | BB1003  | Bright Beer - IPA         | Released                   | 54.000              | 0.000         |  |
| 🗌 🤿 10595          |          | 11/15/17              | XM52      |      |      | BB1007  | Bright Beer - Xmas Stout  | Released                   | 28.000              | 0.000         |  |
| 0624               |          | 11/17/17              | IPA47PDOP | R    |      | DH1003  | Dry Hopped Beer - IPA     | Released                   | 30.000              | 0.000         |  |
| 0592               |          | 11/19/17              | BBK204    |      |      | BB1006  | Bright Beer - Blonde Bock | Released                   | 28.500              | 0.000         |  |
| 0613               |          | 11/20/17              | IPA46Webi | nar  |      | GB1003  | Green Beer - IPA          | Released                   | 60.000              | 0.000         |  |
| 🗌 🤿 10611          |          | 11/20/17              | IPA46Webi | nar  |      | W1003   | Wort - IPA                | Released                   | 30.000              | 0.000         |  |
| 0612               |          | 11/20/17              | IPA46Webi | nar  |      | W1003   | Wort - IPA                | Released                   | 30.000              | 0.000         |  |
| 0625               |          | 11/23/17              | IPA47PDOP | R    |      | BB1003  | Bright Beer - IPA         | Released                   | 27.000              | 0.000         |  |
| 10614              |          | 11/27/17              | IPA46Webi | nar  |      | DH1003  | Dry Hopped Beer - IPA     | Released                   | 60.000              | 0.000         |  |
| 0615               |          | 12/03/17              | IPA46Webi | nar  |      | BB1003  | Bright Beer - IPA         | Released                   | 54.000              | 0.000         |  |
| 🗌 🤿 10694          |          | 12/15/17              | AMA17TES  | T.I  |      | GB1001  | Green Beer - Amber Ale    | Released                   | 60.000              | 0.000         |  |
| 🗌 🥪 10692          |          | 12/15/17              | AMA17TES  | Т.!  |      | W1001   | Wort - Amber Ale          | Released                   | 30.000              | 0.000         |  |

- Select the date range, process type, and current status of your PdOs and click search.
- Choose the production orders you wish to close.
- Once selected, close your production orders.
- And that's it! You're done with those pesky open PdOs!

Version 4.7.1.0